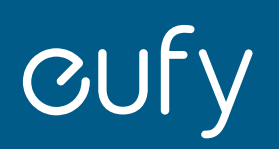

# eufy Baby Monitor E20

### **Quick Start Guide**

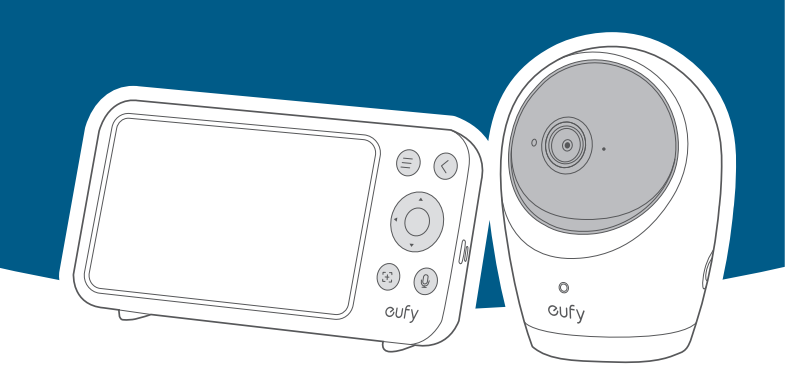

## What's in the Box

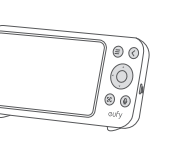

Monitor

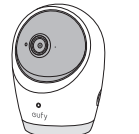

Camera

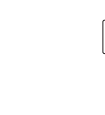

Camera Power Cable (3m)

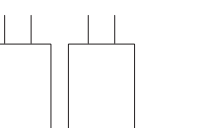

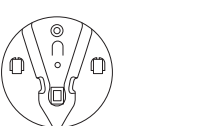

## \*\*\*\*\*\*\*\*\*\*\*

Power Adapters × 2 Mounting Plate (5V 2A)

Screw Pack

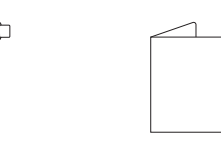

Monitor Power Cable Quick Start Guide (1.5 m)

## **Using Your Camera and** Monitor

### Power On

Press and hold the power buttons for 2 seconds to turn on the camera and the monitor.

### View Live Video on the Monitor

When powered on, the camera and the monitor are automatically connected, and you can view the live video stream on the monitor screen now.

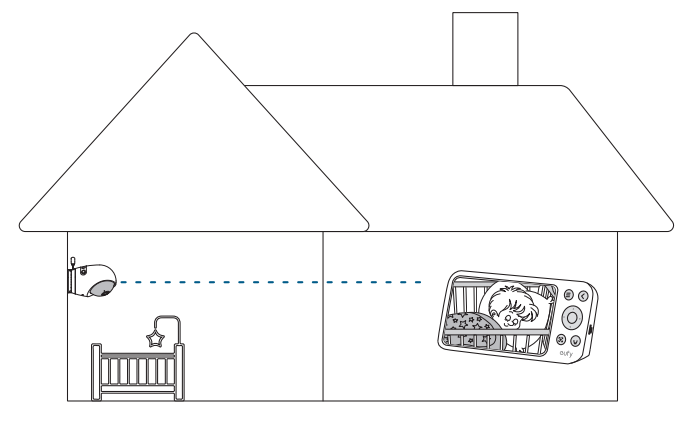

## View Live Video on your Phone

To control your camera and watch live video from anywhere:

1. Download and install the eufy Baby app from the App Store(ios devices) or Google Play(Android devices), and sign up for an account.

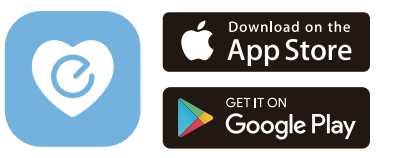

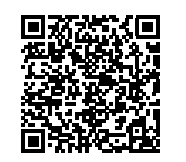

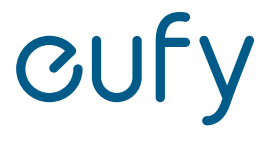

Anker Innovations Limited. All rights reserved, registered in the United States and other countries.

2. Scan the QR code at the bottom of the camera base, to add the camera to the device list on the eufy Baby app.

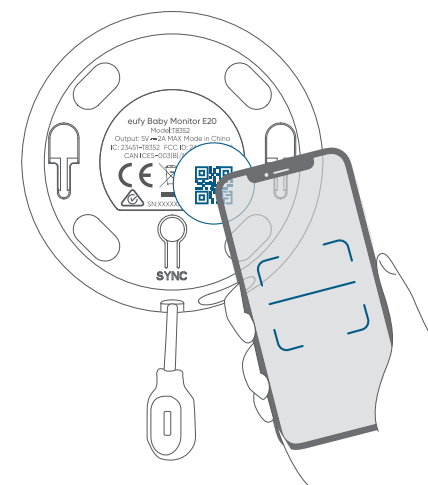

3. Follow the in-app instructions to connect the camera and monitor to vour Wi-Fi network.

## Monitor - Button Controls

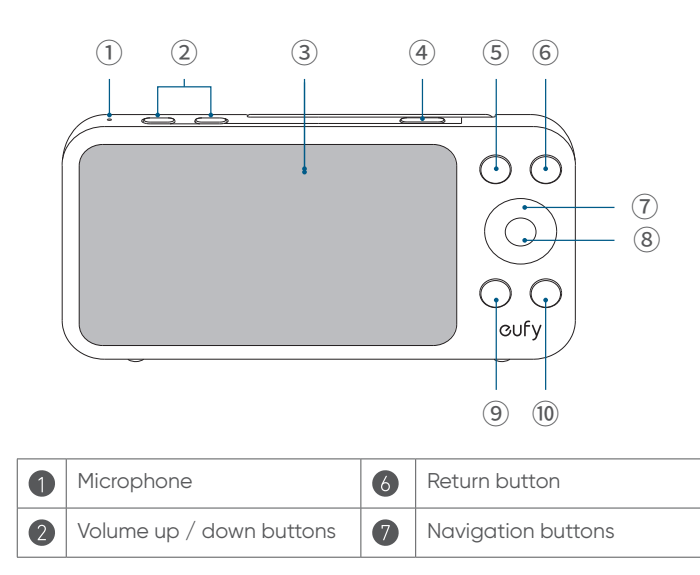

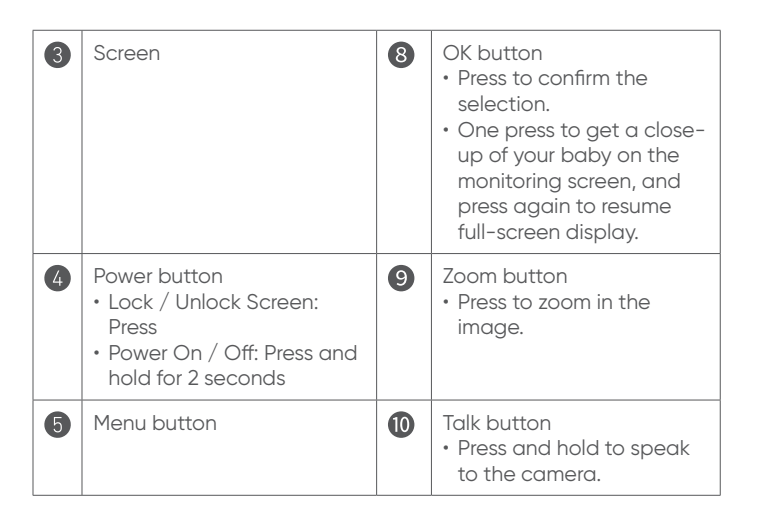

## Monitor - Key Features

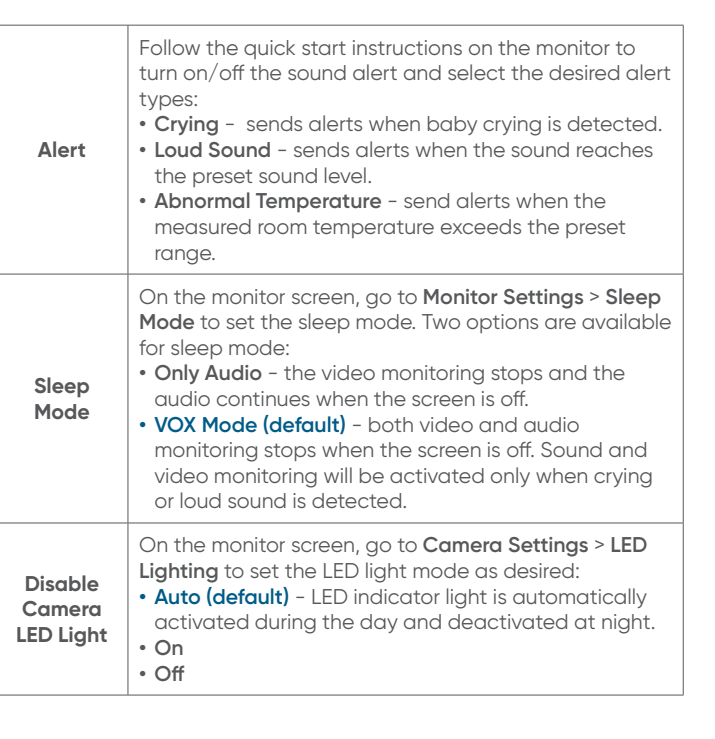

## Mounting the Camera

Option 1 On the Wall

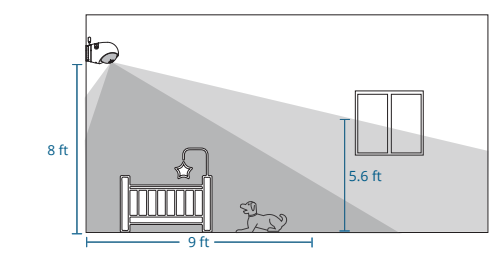

### Option 2 On a Table or Shelf

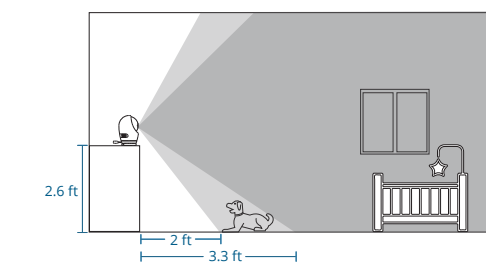

Option 3 On the Crib

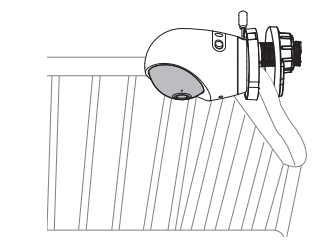

Option 4 On the Crib (with Gooseneck Arm)

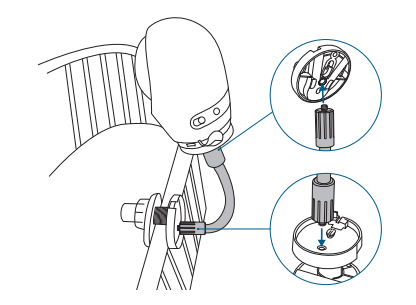

\*The cot mount and the aposeneck arm are sold separately.

# **OTA Update**

• Make sure that the camera and the monitor are always

To view the version and update manually:

1. Make sure the device is added to the device list on the eufy Baby app.

2. Camera OTA

Open the eufy Baby App, and go to Me > My Devices > Settings > About Device > Check for Firmware Update.

3. Monitor OTA

On the monitor screen, tap Monitor Settings > About Device > Firmware Updates.

Refer to http://support.eufy.com/s/ for more details.

## **Customer Service**

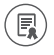

12-month limited warranty

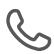

(US/CA) +1,000, ... (UK) +44 (0) 1604 936200 (US/CA) +1 (800) 988 7973 (DE) +49 (0) 69 9579 7960 (中国)+864000550036 (日本) 03 4455 7823 (AU) +61 3 8331 4800 (Egypt) +20 800000826 (UAE) +971 8000320817 (Kuwait) +965 22069086 (KSA) +966 8008500030

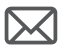

support@eufy.com

Anker Innovations Limited

Unit 56, 8th Floor, Tower 2, Admiralty Centre, 18 Harcourt Road, Hong Kong

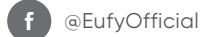

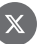

X @EufyOfficial

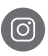

(C) @EufyOfficial